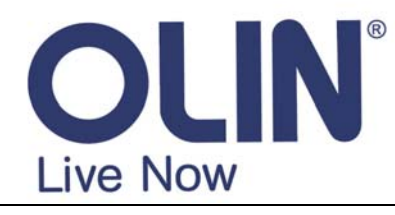

# www.olinlivenow.com.au

Ref: HVBTR1200-002D

## OLIN Product: HVBTR-1200 Upgrading firmware with USB stick.

WARNING: The upgrade by USB feature is built-in for updating the functions on the HVBTR-1200. Be aware that any power down or other interruption in the upgrading process on any device may result in a unit malfunction that is not recoverable. If you have any doubts about carrying out this process on your HVBT-1200, we would encourage you to ring and discuss the issues with the Olin Technical Support group.

### Firmware history

- HVBTR-1200-v1.10 2010-2-3 original firmware
- HVBTR-1200-v1.10 2010-3-10 Fixes issues with not saving some settings and losing channel settings
- **HVBTR-1200\_V.3** 2010-7-8 adds support for Western Digital My Passport Essential (WDBAAAx series)
  - adds saving of previous Timer Service and Duration settings in System Settings / Timer Settings (see Appendix 1)

**Preparation** – Download the file **HVBTR1200-FW201078.zip** from <u>www.olinlivenow.com.au</u> to your PC. Unzip and copy the file **HVBTR1200-FW201078.abs** directly onto your USB stick (ie to the root directory). Do not copy to a folder or sub-directory on your USB stick.

## **Confirming Firmware version on HVBTR-1200**

1. Menu button

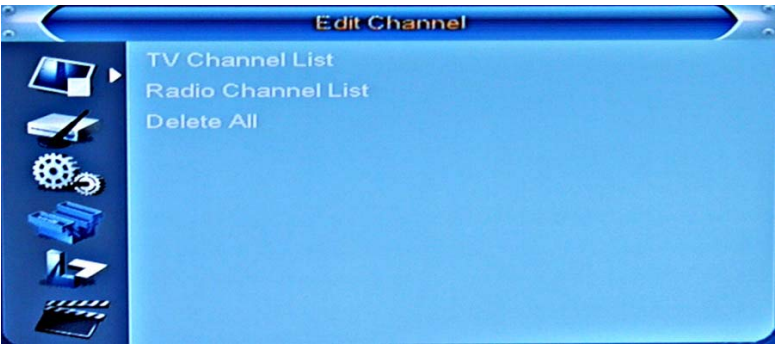

2. Choose Tools with PR- button

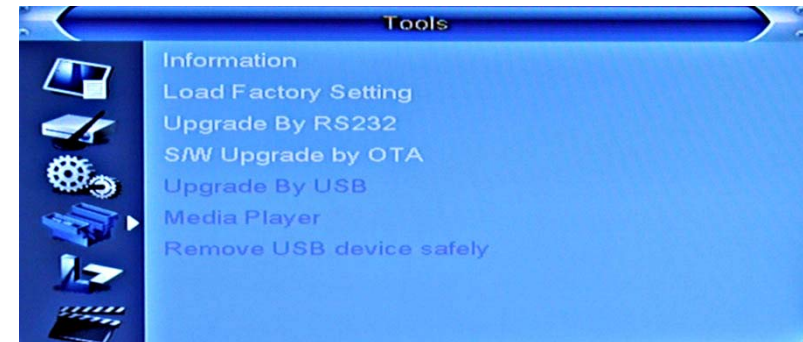

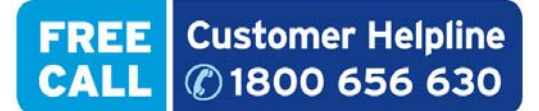

For technical support and warranty issues, please contact your friendly support team at Westwell Australia. Call 1800 656 630 (Australia Wide Toll Free) or +612 9211 0478 (Outside Australia) or email support@westwell.com.au 3.  $\square^+$  button highlights **Information** 

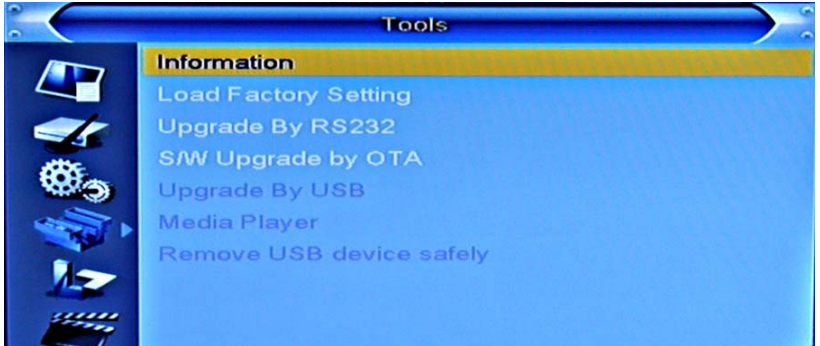

4. **OK** button to display **Information**.

Earlier version software can be identified as maincode HVBTR-1200 - v1.10 2010-2-3

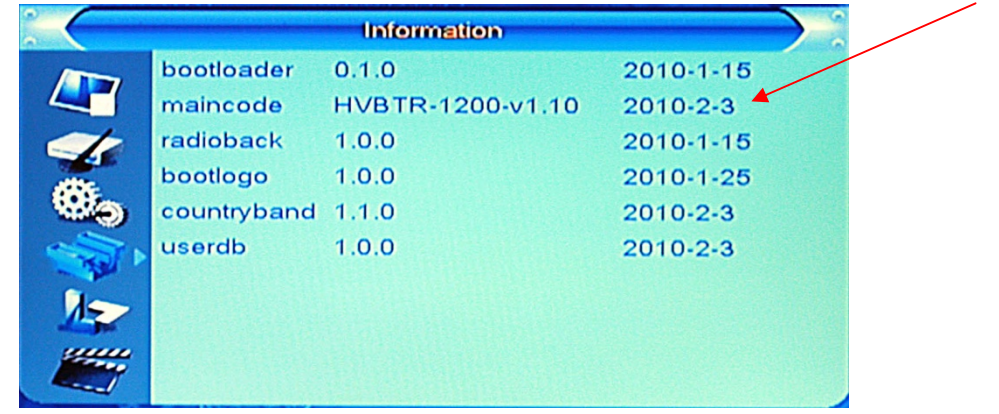

Or

Earlier version software can be identified as maincode HVBTR-1200-v1.10 2010-3-10.

| maincode         HVBTR-1200-v1.10         2010-3-10           conaxca         1.0.0         2010-3-1           radioback         1.0.0         2010-1.15 |   |
|----------------------------------------------------------------------------------------------------|---|
| conaxca 1.0.0 2010-3-1                                                                                                    |   |
| radioback 10.0 2010.1.15                                                                                                    |   |
| Tadioback 1.0.0 2010-1-15                                                                                                    | ; |
| bootlogo 1.0.0 2010-1-25                                                                                                    | ; |
| countryband 1.1.0 2010-3-10                                                                                                    | ) |
| userdb 1.0.0 2010-3-10                                                                                                    | ) |

## Updating the firmware

#### 5. Exit button to Tools menu

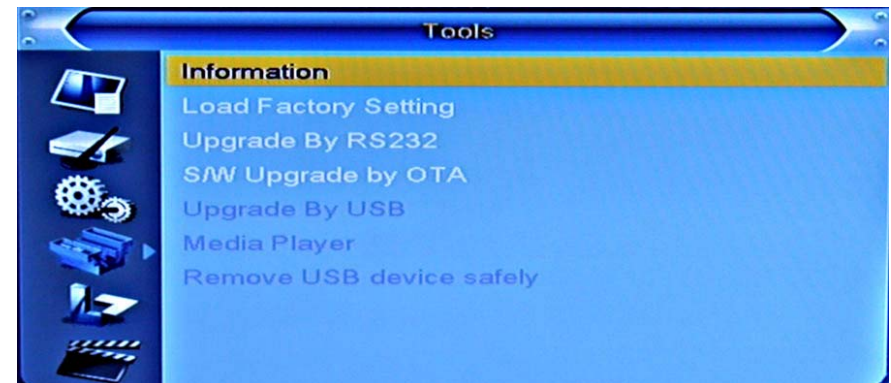

6. Plug the USB stick into the USB slot behind the front cover of the HVBTR-1200.

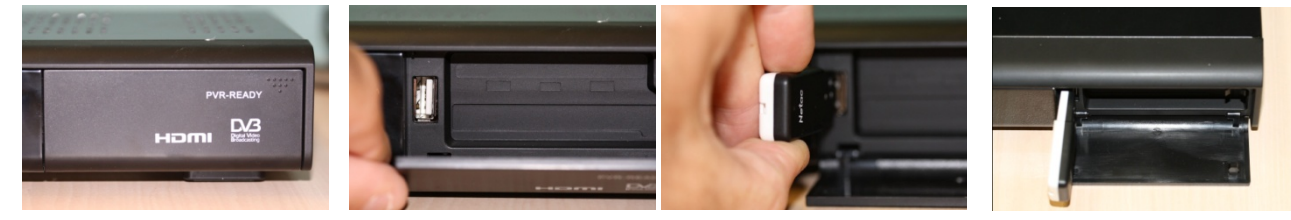

7. HVBTR-1200 should recognise USB stick.

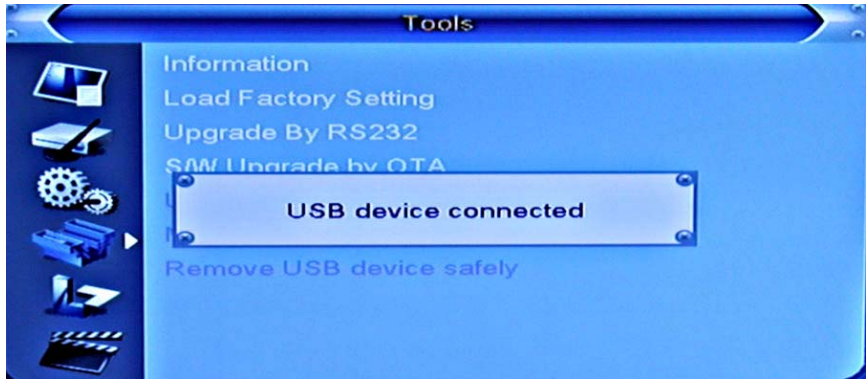

8. **Upgrade By USB** should now be active and be selectable.

button and **PR-** button to select **Upgrade By USB**.

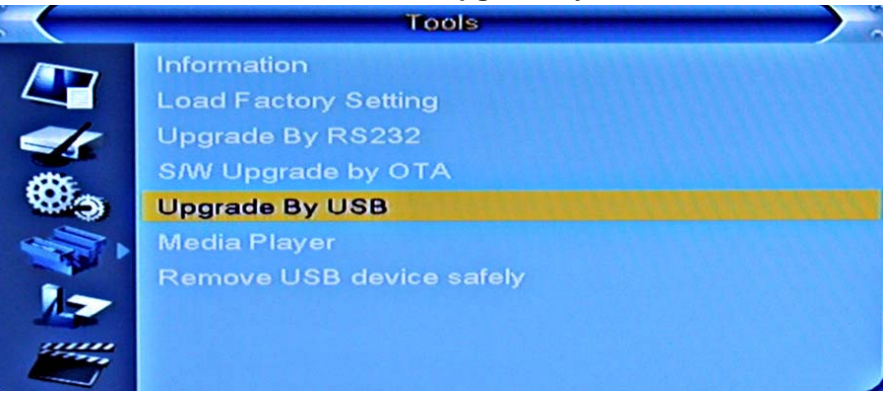

9. OK button to Upgrade By USB menu. Do not change the Upgrade Mode from AllCode. The file HVBTR1200-FW201078.abs is recognised in the root directory of the USB stick.

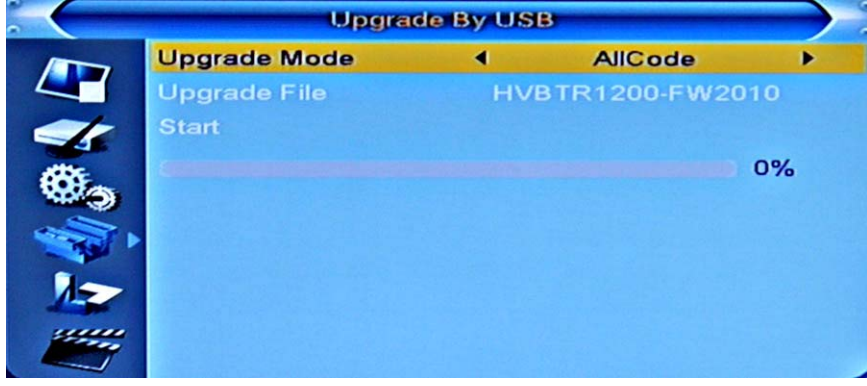

#### 10. PR- button to Start

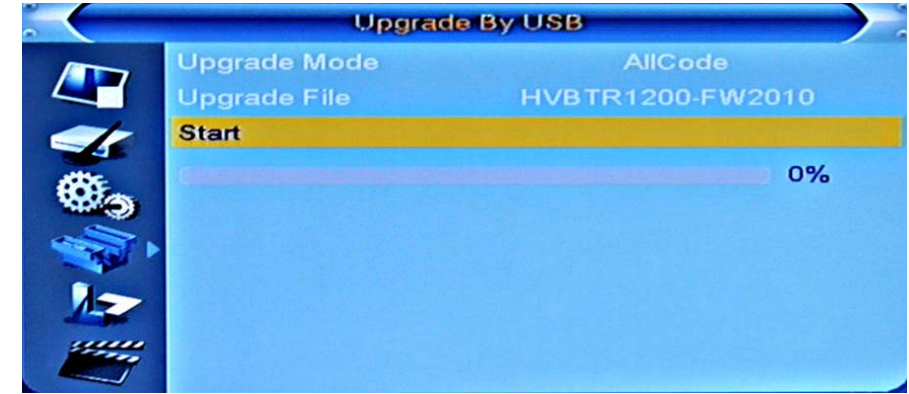

11. Press OK. Process should begin. First screen is an important warning

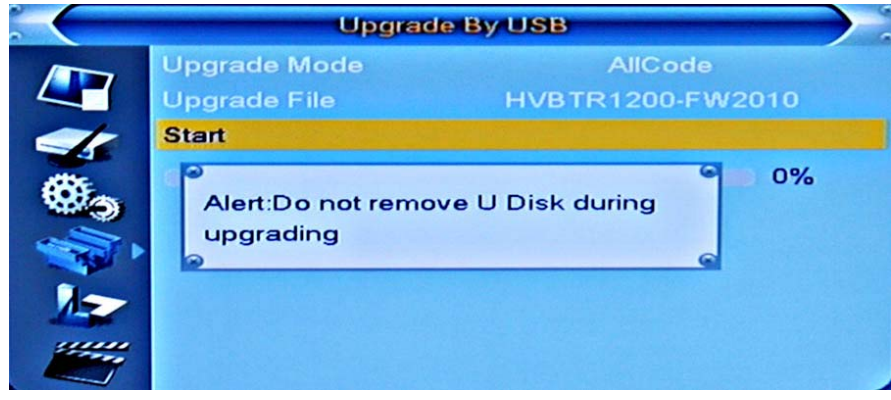

12. OK for YES to begin upgrade. NOTE: This is the last time you can exit the upgrade process.

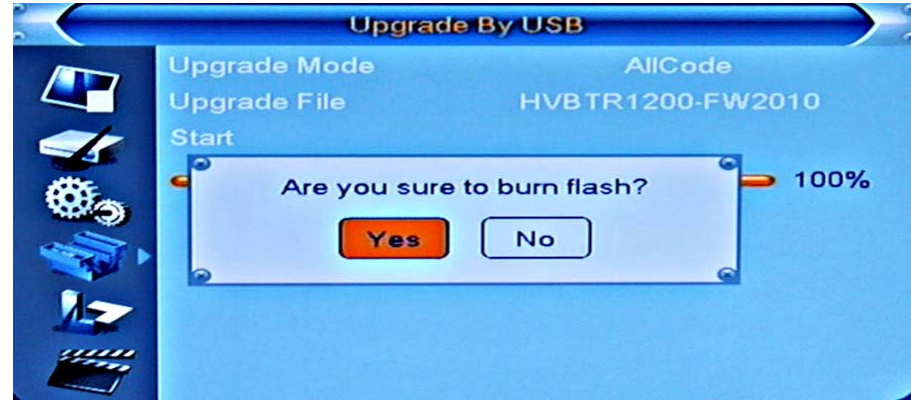

13. Upgrade process starts writing data to the HVBTR-1200. Note progress bar and warning **Do not power off**:

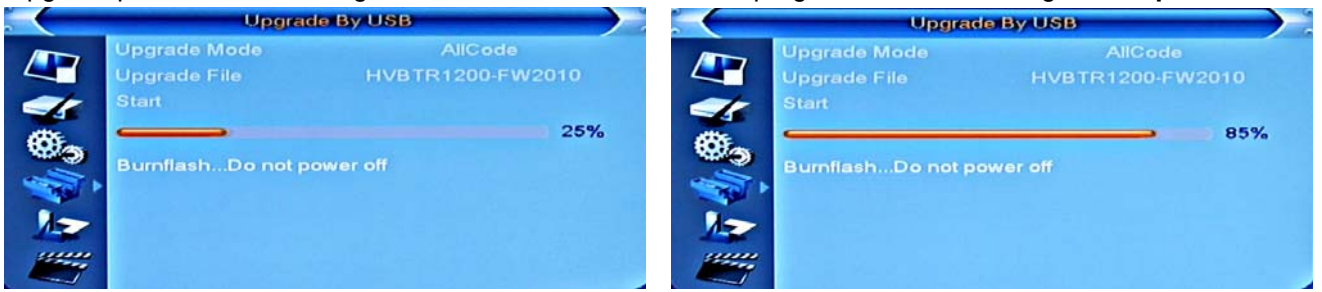

## System Reboot and Auto Scan

14. On 100% completion the HVBTR-1200 unit will reboot:

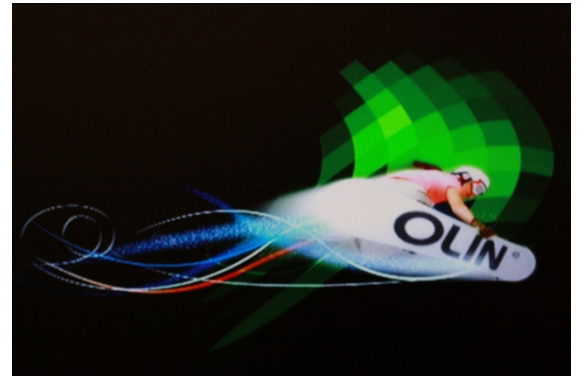

15. Initial setup screen will appear. Make sure Australia is selected.

| W N          | /elcom | ne        |   |
|--------------|--------|-----------|---|
| Region       | •      | Australia | • |
| Language     |        | English   |   |
| Display Mode |        | 576i      |   |
| Aspect Mode  |        | 4:3LB     |   |
|              | oĸ     |           |   |

16. **PR-** button and **OK** button to set.

| Welc         | ome       |
|--------------|-----------|
| Region       | Australia |
| Language     | English   |
| Display Mode | 576i      |
| Aspect Mode  | 4:3LB     |
| 01           | К         |

17. Auto Scan will begin:

|                                                        | Aut    | o Scan                                     |        | 2                                                                                                    | Aut     | o Scan                                                                   |     |
|--------------------------------------------------------|--------|--------------------------------------------|--------|----------------------------------------------------------------------------------------------------|---------|--------------------------------------------------------------------------|-----|
| TV Channel<br>ABC HDTV<br>ABC1<br>ABC2<br>ABC1<br>ABC3 | 5      | Radio Channel<br>ABC Dig Music<br>ABC Jazz | 2      | <ul> <li>TV Channel</li> <li>7 Digital</li> <li>7 Digital 1</li> <li>7 TWO</li> <li>7 Digital 3</li> <li>7 HD Digital</li> </ul> | 23      | Radio Channel<br>ABC Dig Music<br>ABC Jazz<br>SBS Radio 1<br>SBS Radio 2 | 4   |
| 10                                                     | 529500 | Failed                                     | -      | 43                                                                                                    | 760500  | Failed                                                                   | -   |
| 11                                                     | 536500 |                                            | -      | 44                                                                                                    | 760500  | Failed                                                                   | -   |
| 12                                                     | 543500 | OK                                         | $\leq$ | 45                                                                                                    | 764500  |                                                                          |     |
| 13                                                     | 550500 | Failed                                     |        | 46                                                                                                    | 784500  |                                                                          |     |
| 14                                                     | 557500 | -                                          | 6      | 46                                                                                                    | 78\$500 | -                                                                        | 6   |
|                                                        |        |                                            | 28%    | <u></u>                                                                                                    |         |                                                                          | 90% |

MPEG 10801 00 D

18. When Auto Scan is 100% complete, OK button and it should go to a program:

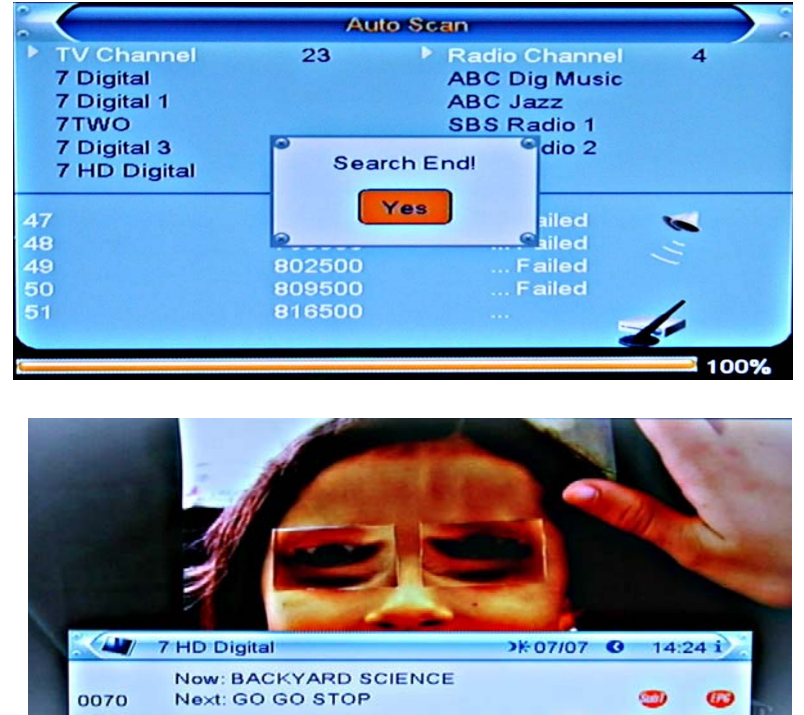

All Channel

## Confirming successful upgrade

19. Menu button

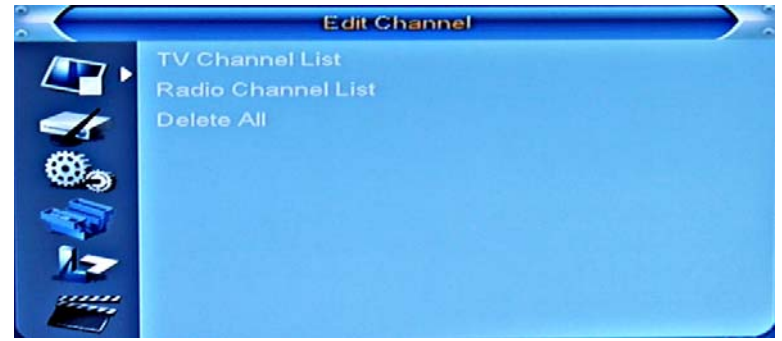

20. Choose Tools with PR- button

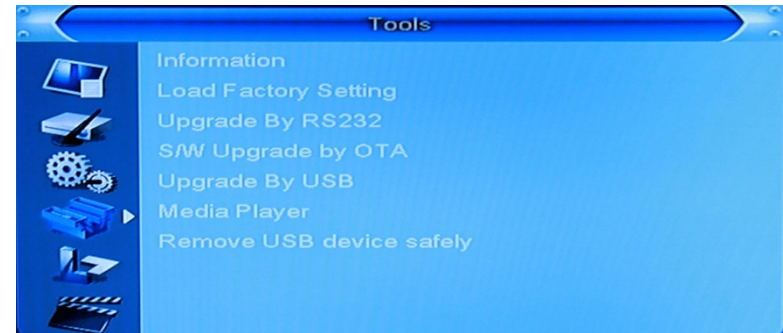

21. 📥 button highlights Information

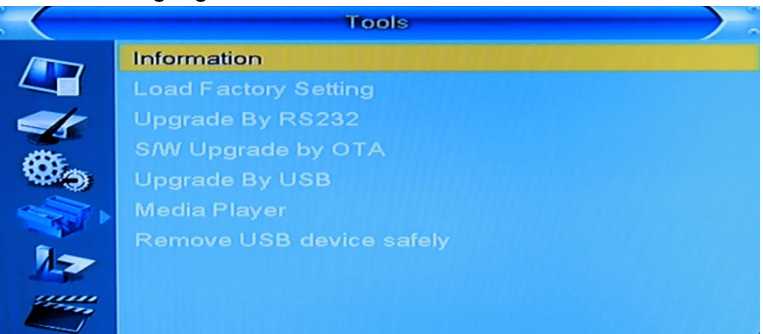

22. OK button to display Information. Later version software can be identified as maincode **HVBTR-1200-V.3** 2010-7-8. Indicates a successful upgrade.

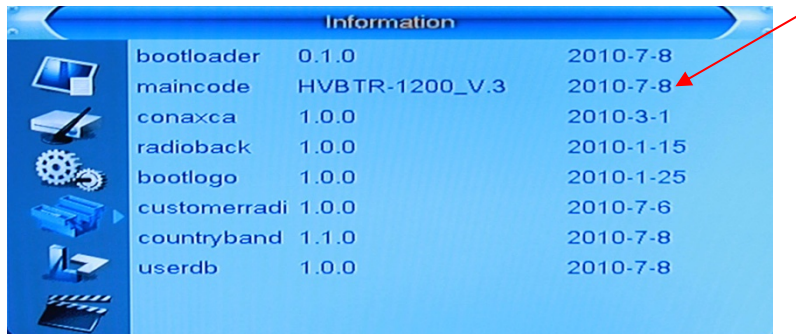

## **Removing USB Stick**

23. Press exit button to return to Tools menu. PR- to Remove USB device safely:

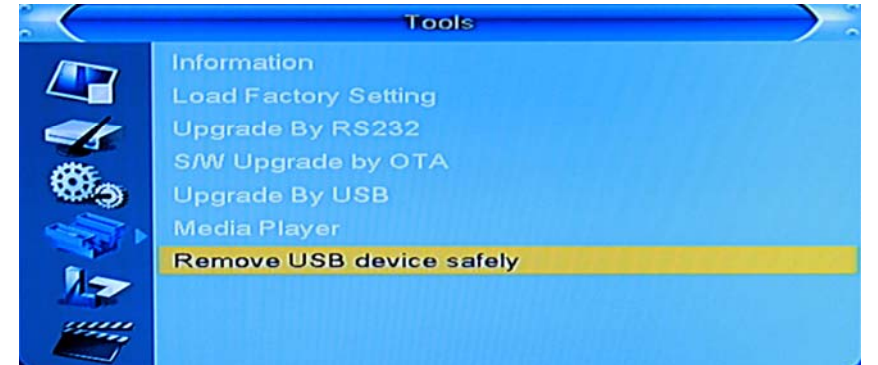

### 24. OK button:

|      | Tools                                           |  |
|------|-------------------------------------------------|--|
|      | Information<br>Load Factory Setting             |  |
| ¥®\$ | You can safely remove USB device<br>now!<br>Yes |  |
|      |                                                 |  |

25. **OK** button and **remove the USB stick** from the front of the HVBTR-1200. Close the front panel. **Exit** button until picture appears.

#### Appendix 1 – Firmware upgrade HVBTR-1200\_V.3 2010-7-8

#### Adds saving of previous Timer Service and Duration settings in System Settings / Timer Settings

1. Default settings **Menu / System Settings / Timer Settings** Timer Service = Channel and Duration = 01:00

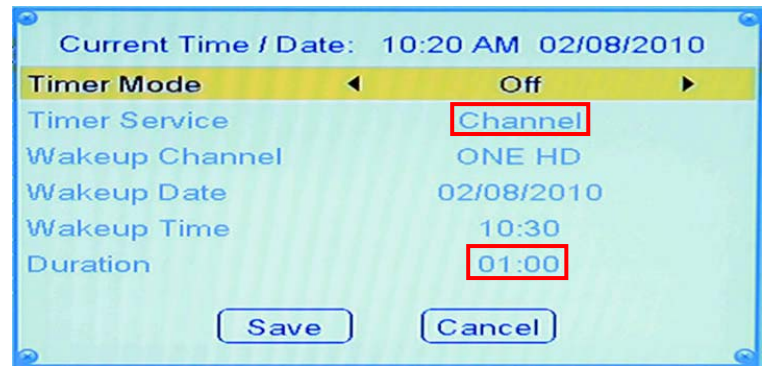

2. Change Settings. Example Channel to Record and Duration from 01:00 to 00:30

| Current Time / Date: | 10:20 AM 02/08/2010 |
|----------------------|---------------------|
| Timer Mode           | Once                |
| Timer Service        | Record              |
| Wakeup Channel       | ONE HD              |
| Wakeup Date          | 02/08/2010          |
| Wakeup Time          | 10:30               |
| Duration             | 00:30               |
| Save                 | (Cancel)            |

3. Save the settings. Open the recording again and set Timer Mode = Off. Save again. Next time you go to the settings the Timer Service and Duration defaults will be the last set.

NOTE: This applies individually to each of the 8 recording slots.